## Zoomウェビナーに表示される名前の変え方 ~パソコン編~

#### <u>Zoom アカウントやデスクトップアプリにログインして</u> <u>いる場合は一度サインアウトする</u>

- ① 面面右上のプロフィールアイコンをクリック
- ② 「サインアウト」をクリック

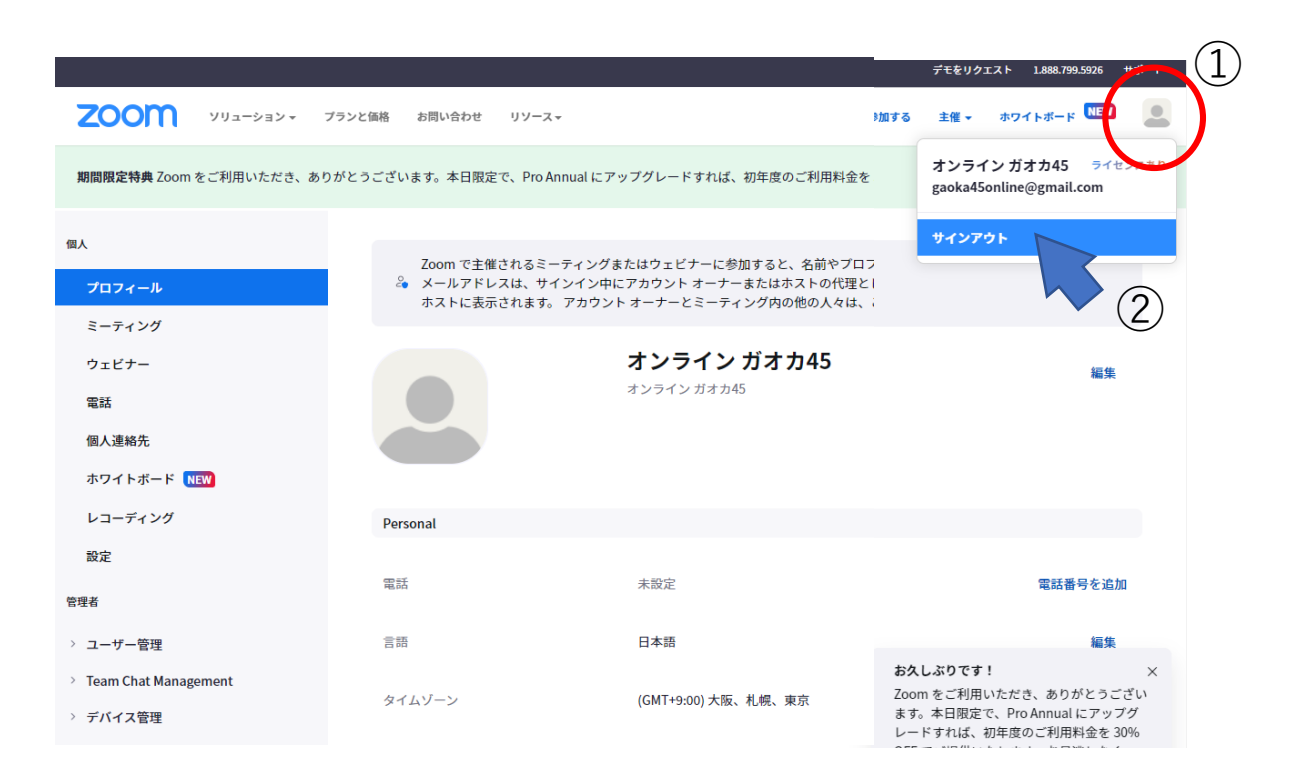

## ③ <u>11月4日に送信されているご案内メールの</u> <u>リンクをタップ</u>

- "下記のリンクをクリックしてウェビナーに参加してください: https://us06web.zoom.us/j/865xxxxxxpwd=VIFNUndCYIFtRGRxcit 6bnUxxxxx ウェビナーID:865 2893 xxxx パスコード:xxxxxxx "
  - ④ メールアドレスと名前を記入。「お名前 ●●回生」と記入する。
  - ⑤「ウェビナーに参加」をクリックする。

|   | 接続しています…     ×     メールアドレスと名前を入力して     ください                                                           |
|---|----------------------------------------------------------------------------------------------------|
| 4 | gaoka.tokyo.event@gmail.com<br>名前<br>筑紫丘 遥_45回<br>✓ 将来のミーティングのためにこの名前を記憶する<br>& 名前とメールアドレスは誰に表示されますか? |
|   | <b>ウェビナーに参加</b> キャンセル<br>(5)                                                                          |

## Zoomウェビナーに表示される名前の変え方 ~スマートフォン編~

## アプリにログインしている場合は一度ログアウトする

- Zoomスマホアプリ画面右下の「・・・詳細情報」をタップ (1)
- (2)上部のアカウント情報をタップ
- ③ 一番下へスクロールして「サインアウト」をタップして アプリからログアウトします

未設定

未設知

未設定

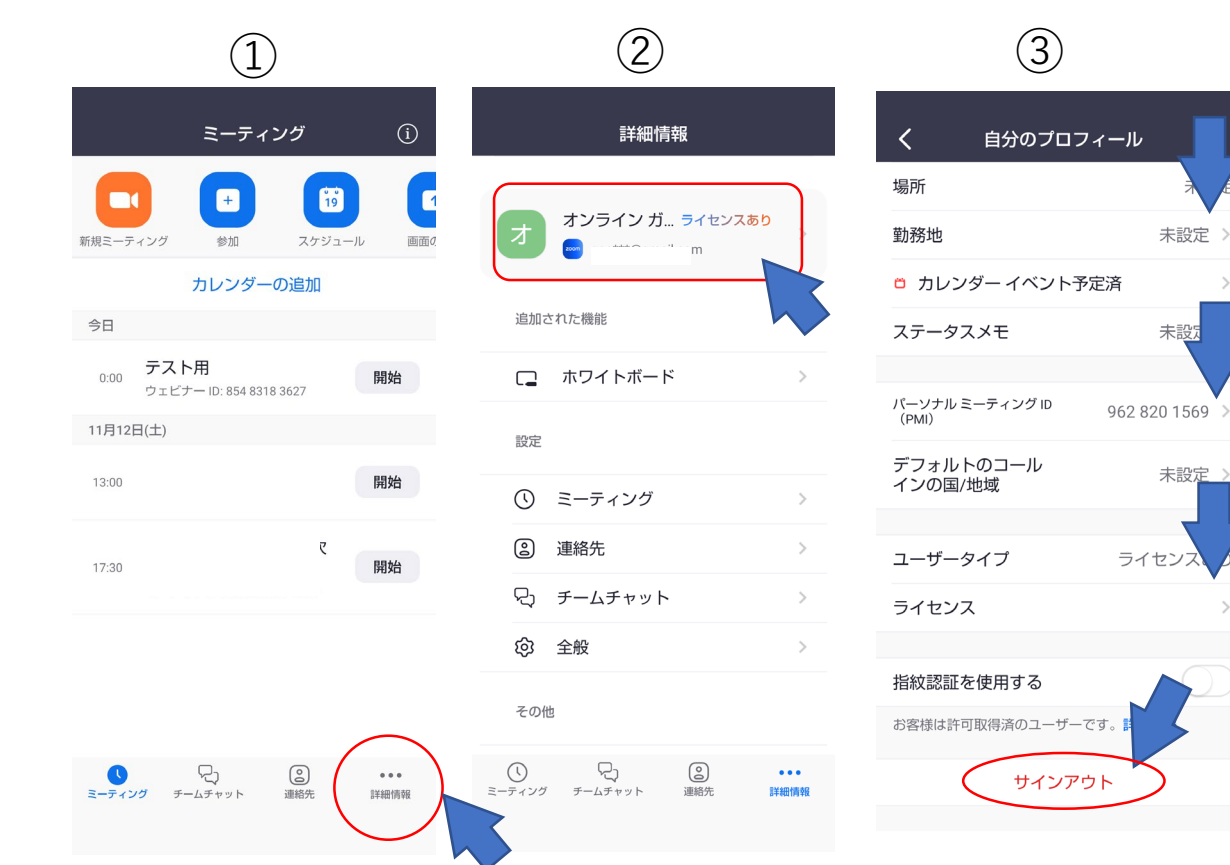

#### (4) 11月4日に送信されているご案内メールのリンクをタップ "下記のリンクをクリックしてウェビナーに参加してください: https://us06web.zoom.us/j/865xxxxxpwd=VIFNUndCYIFtRGR xcit6bnUxxxxx ウェビナーID:8652893 xxxx (5)メールアドレスと名前を記入。 「お名前 ●●回生|と記入 「続行」ボタンをタップしてウェビナーに参加 (6) (5) (6)○ ミーティングを準備しています. ○ ミーティングを準備しています... 名前とメールアドレスを入力 名前とメールアドレスを入力 名前 筑紫丘 遥 高45回 メール gaoka.tokyo.event@gmail.com

続行

2 名前とメールアドレスは誰に表示されますた

2 名前とメールアドレスは誰に表示されますか?

続行

※ 一度ウェビナーに参加するとご自身で名前の変更をすることができません。変更したい場合は、一度ウェビナーを退出して、ZoomアプリやZoomアカウントからサインアウトしてから、再度ウェビナーに入室してください。

※ Zoomウェビナーの参加リンクが見つからない!という場合は、下記のワードで 受信メールの検索をしてください。(迷惑メールもチェック!) オンライン参加者へのウェビナーリンクご案内メールは11月4日(金)に送信されて います。

- 「gaoka.tokyo.entry@gmail.com」から送信されています。
- ・ 「筑紫丘首都圏同窓会『筑高大総会2022』のオンライン参加リンクのご案内」 という件名です
- ・ 『筑高大総会2022』というキーワードが入っています。

# チャット画面のポップアウト解除方法 ~パソコン編~

チャット画面のポップアウトを解除するには

- Zoomツールバー上のチャットアイコンを クリックしてチャットBoxを開いた状態で
- ② 入力画面右上の「・・・」をクリック

- ③ 「ミーティングウィンドウにマージ」をクリック
- ④ チャットBoxは画面右側に移動します
- ⑤ 再びポップアウトさせたい場合は、チャットBox 左上の下向き矢印をクリックして、「ポップアウ ト」を選択します

ポップアウト表示のままだと、せっかくの 配信映像が一部隠れてしまいます。

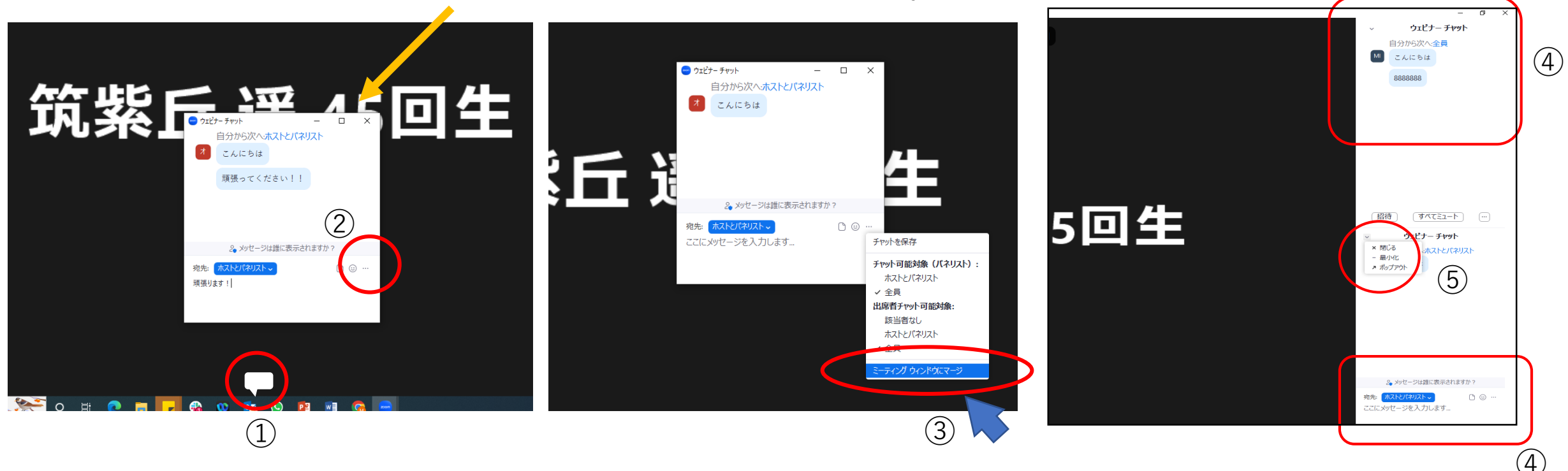

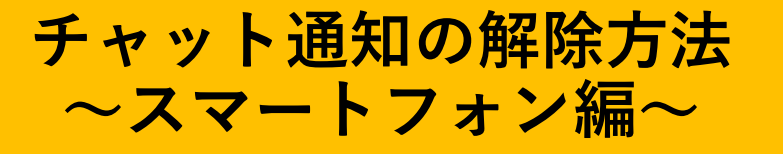

スマートフォンでチャット通知がオンになっていると、 長文チャットが画面の大部分を覆ってしまうことがあり ます。これを解除するには

 チャットアイコンをタップしてチャット画面を開い た状態で画面右上のベルマークをタップ

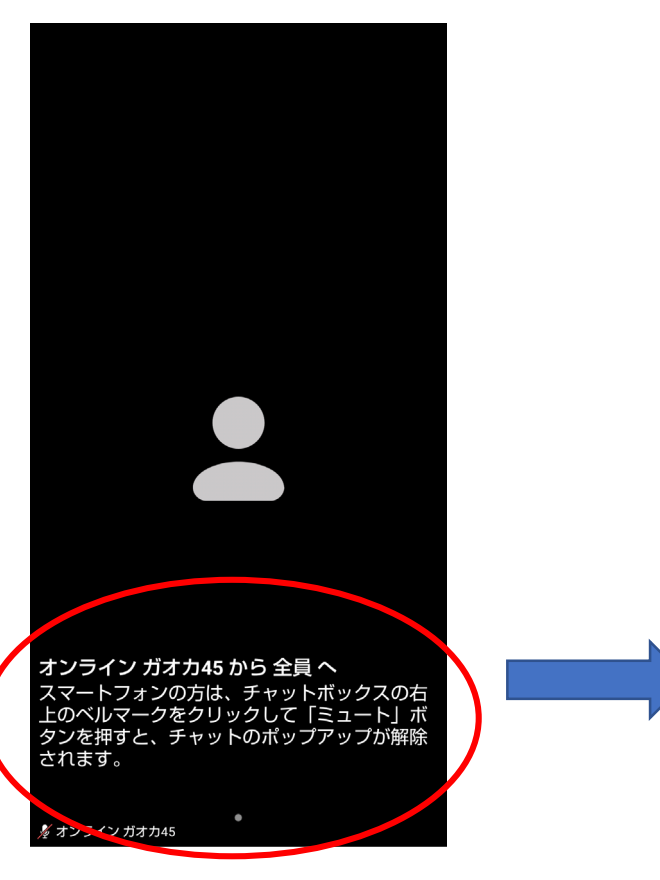

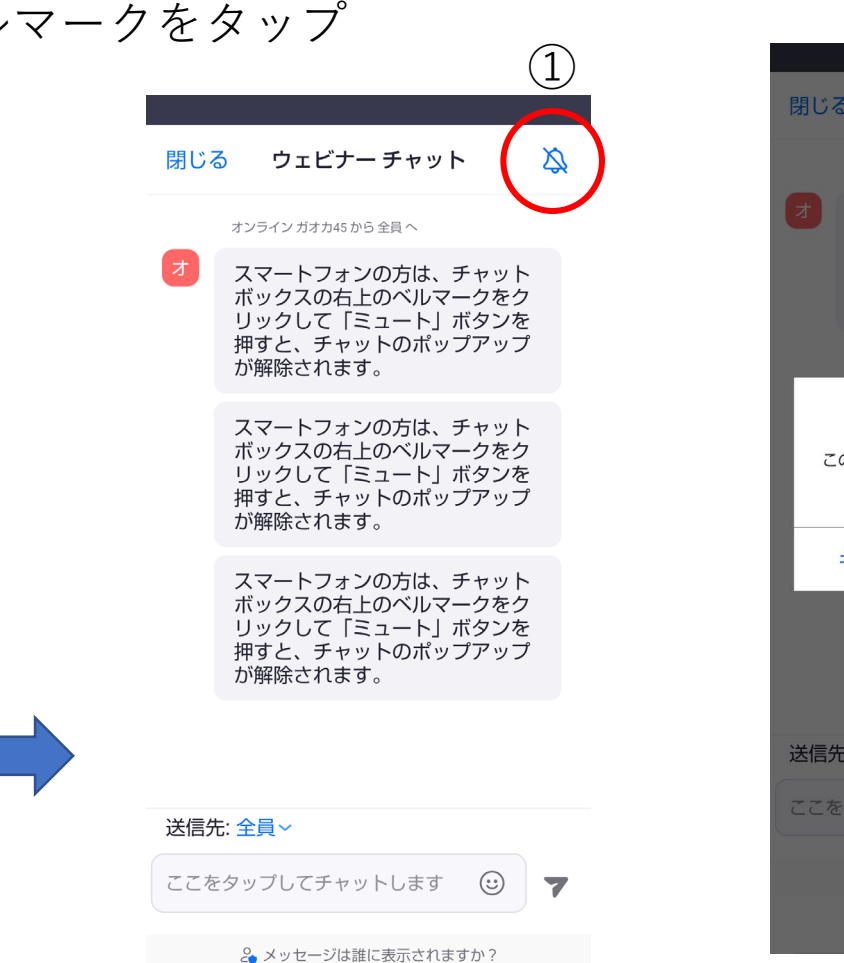

 「ミュート」をタップするとポップアップ 通知が解除されます

③ チャットが入ると左下のチャットアイコン に数字が表示されるので好きなタイミング でタップしてコメントを表示させることが できます

| る ウェビナーチャット 🗘                                                                        |   | (        | (1)) | 🕏 Zoom N | ,                | 退出        |
|--------------------------------------------------------------------------------------|---|----------|------|----------|------------------|-----------|
| オンライン ガオカ45 から 全員 へ                                                                  |   |          |      | • 200m   |                  |           |
| スマートフォンの方は、チャット<br>ボックスの右上のベルマークをク<br>リックして「ミュート」ボタンを<br>押すと、チャットのポップアップ<br>が解除されます。 |   |          |      |          |                  |           |
| 通知をミュートに設定                                                                           |   |          |      |          |                  |           |
| このセッションではチャット通知は表示されません。                                                             |   |          |      |          |                  |           |
| キャンセル ミュート                                                                           |   |          |      |          |                  |           |
|                                                                                      |   |          |      |          |                  |           |
|                                                                                      |   |          |      |          |                  |           |
| 先:全員~                                                                                |   |          |      |          |                  |           |
| をタッブしてチャットします 🙂 🍞                                                                    |   |          |      |          |                  |           |
| 2. メッセージは誰に表示されますか?                                                                  |   |          |      |          |                  |           |
|                                                                                      | 3 | <br>チャット |      | Q&A リア:  | <b>ジ</b><br>クション | •••<br>詳細 |

# チャットやリアクションボタンで 大総会を盛り上げよう

#### Zoom画面下部には「チャット」や「リアクション」ボタンがあります

- ① 画面下部の「チャット」アイコンをクリックして、
- ② 宛先で「全員」を選択。
- ③ 入力欄に応援メッセージを入力し、エンターを押すと メッセージがウェビナー参加者全員に送信されます。

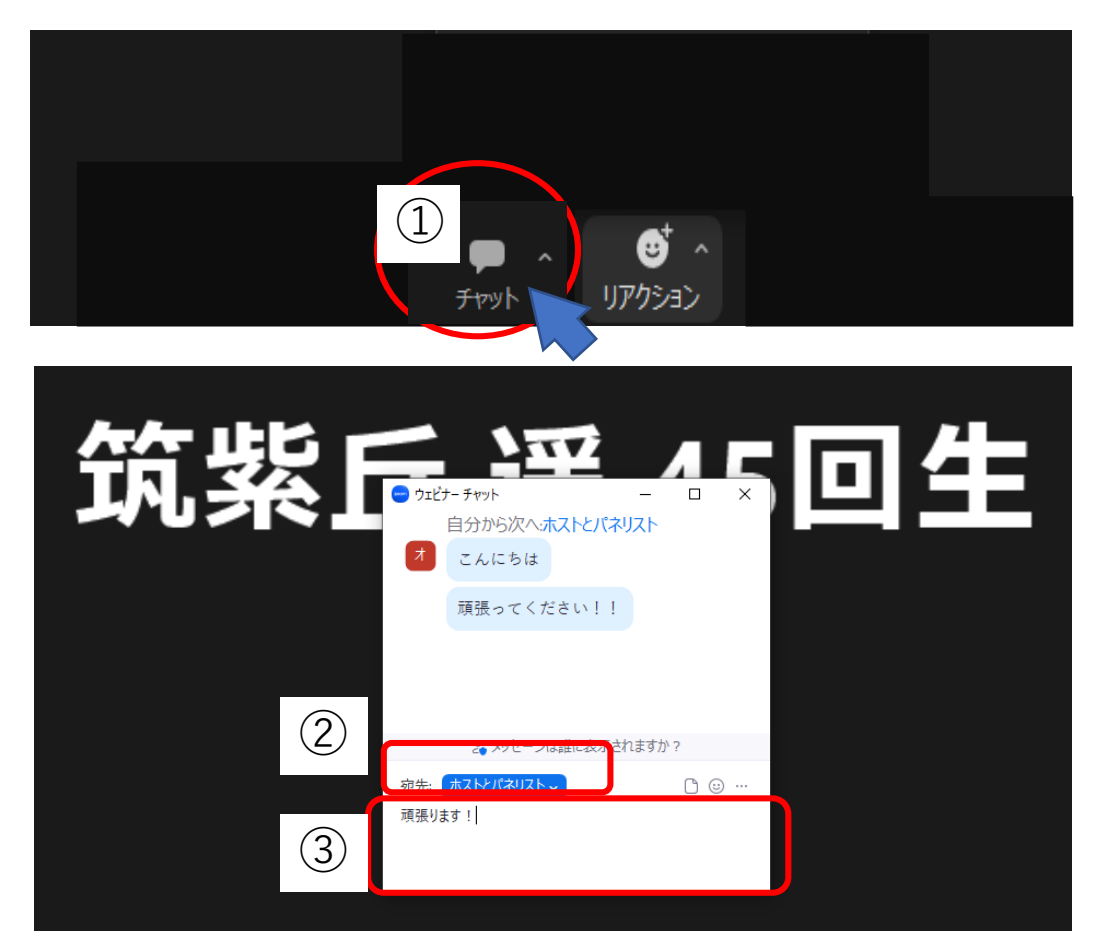

- ④ 「リアクション」アイコンをクリックすると
- ⑤「拍手」「ハート」「クラッカー」などのリア クションアイコンが出ます
- ⑥ 好きなリアクションアイコンをクリックして
   大総会を盛り上げましょう♪

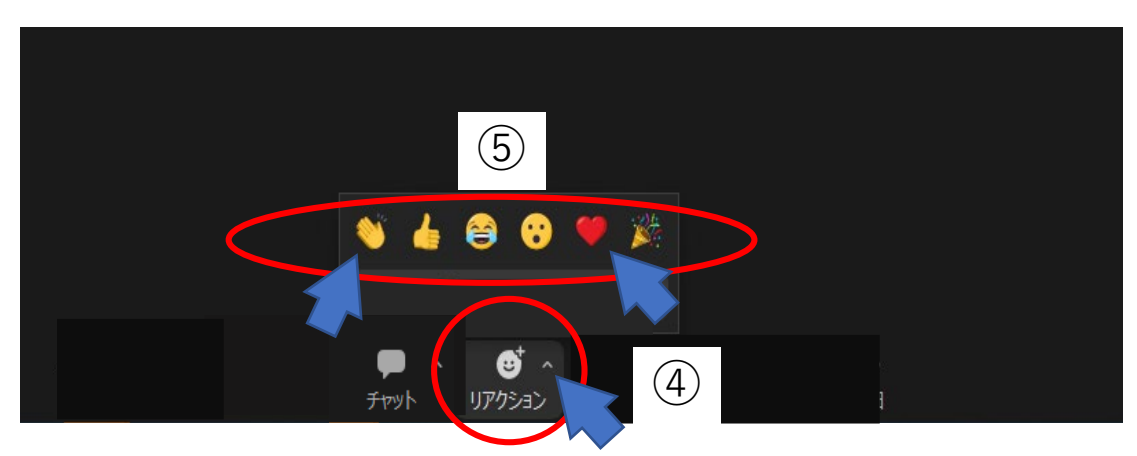

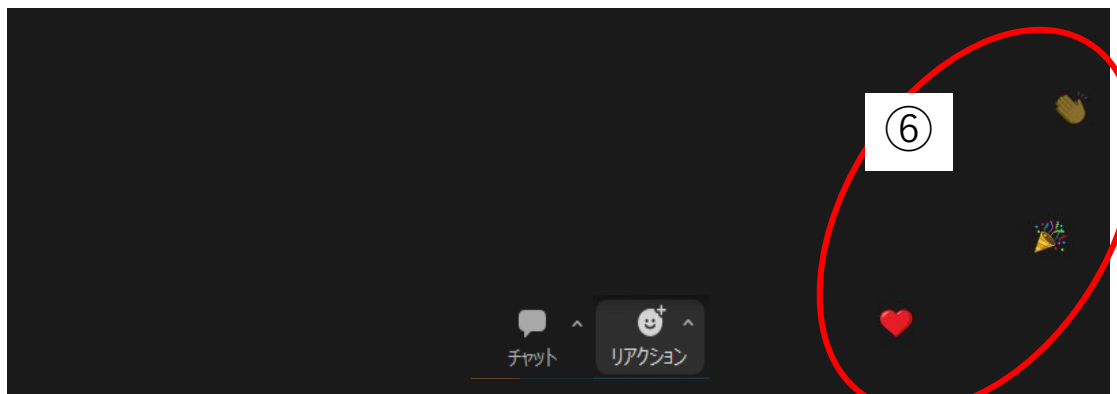